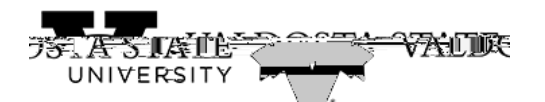

| 7.  | The Weekly Timesheet page is displayed.                                       |
|-----|-------------------------------------------------------------------------------|
|     | Enter the employee's arrival time in the field.                               |
|     | You can enter time with a colon and AM/PM or use military time.               |
| 8.  | Enter the employee's departure time in the field.                             |
| 9.  | Enter the employee's arrival time in the field for the next appropriate date. |
| 10. | If the employee took a meal break, enter the time out for meals in the field. |
| 11. |                                                                               |